## FMCSA Portal Sign in with Login.gov

- 1. Navigate to the <u>FMCSA Portal</u> website.
- 2. Select the **Sign in with Login.gov** hyperlink. The page will redirect to Login.gov's login page.

| U.S. Depo<br>Federa<br>FMCS                                                            | artment of Transportation<br>I Motor Carrier Safety Administration<br>A Portal                                                                                                    |
|----------------------------------------------------------------------------------------|----------------------------------------------------------------------------------------------------|
|                                                                                        |                                                                                                    |
|                                                                                        | Login to Access the FMCSA Portal                                                                                                    |
|                                                                                        | User ID:                                                                                                    |
|                                                                                        | Password:                                                                                                    |
|                                                                                        | Login                                                                                                    |
|                                                                                        | To ensure your Login.gov account is correctly linked to your Portal user roles, use your Portal e-mail address when you create your Login.gov                                                                                                    |
|                                                                                        | Sign in with Login.gov                                                                                                    |
|                                                                                        | Are you a DOT employee or contractor that has a PIV card? Use the link below to login with MyAccess.<br>Launch MyAccess                                                                                                    |
|                                                                                        | Forgot your Password? Forgot your User ID? Unlock your Account?                                                                                                    |
|                                                                                        | To register for a portal account, please click <u>here</u> .                                                                                                    |
|                                                                                        | To access portal training, please click <u>here</u> .                                                                                                    |
| You are accessi<br>networks, and ne<br>this system is<br>communicatio<br>recorded, and | ng a U.S. Government information system. This information system, including all related equipment,<br>twork devices, is provided for U.S. Government-authorized use only. Unauthorized or improper use of<br>prohibited, and may result in civil and criminal penalties, or administrative disciplinary action. The<br>ns and data stored or transiting this system may be, for any lawful Government purpose, monitored,<br>subject to audit or investigation. By using this system, you understand and consent to such terms.<br>For details on how we use your information, please see our <u>Privacy Policy</u> . |
| Feedbac                                                                                | k   Privacy Policy   USA.gov   Freedom of Information Act (FOIA)   Accessibility   OIG Hotline   Web Policies and Important Links   Site Map   Plug-ins<br>  Vulnerability Disclosure Policy                                                                                                    |
| - AGAIRS OF Mr.                                                                        | reueral motor Carrier Sarety Administration<br>1200 New Jersey Avenue SE, Washington, DC 20590 • 1-800-832-5660 • TTY: 1-800-877-8339 • Field Office Contacts                                                                                                    |

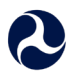

3. Sign in to Login.gov by entering your Email address and Password and selecting the Sign in button. (This is the email address and password associated with your Login.gov account.)

|                                                                                                    |               | 🚐 An official website of the United States governm                 | ment <u>Here's how you know</u> ∽ |  |  |
|----------------------------------------------------------------------------------------------------|---------------|--------------------------------------------------------------------|-----------------------------------|--|--|
|                                                                                                    |               | LOGIN.GOV U.S. Department of Transpo<br>Federal Motor Carrier Salt | xortation<br>Jefy Administration  |  |  |
| FMCSA Portal is using Login.gov<br>to allow you to sign in to your<br>account safely and securely. |               |                                                                    |                                   |  |  |
|                                                                                                    | $\rightarrow$ | Sign in Creat                                                      | te an account                     |  |  |
|                                                                                                    |               | Sign in for existing user                                          | rs                                |  |  |
|                                                                                                    |               | Email address                                                      |                                   |  |  |
|                                                                                                    |               | Password                                                           |                                   |  |  |
|                                                                                                    |               | Show password                                                      |                                   |  |  |
|                                                                                                    |               | Sign in                                                            |                                   |  |  |

4. Enter the **One-time code** provided by the authentication method (text message, automated phone call, or authentication application) you have set up for your login.gov account and select the **Submit** button.

| 🔤 An official website of the United States government Here's how you know 🗸                                           |  |
|----------------------------------------------------------------------------------------------------|--|
| U.S. Department of Transportation<br>V.S. Department of Transportation<br>Federal Motor Carrier Safety Administration |  |
| Enter your authentication app code                                                                                    |  |
| One-time code<br>Example: 123456                                                                                      |  |
| Remember this browser                                                                                                 |  |
| Submit                                                                                                    |  |